Welcome -Debugging Challenging Memory and GPU Problems with TotalView

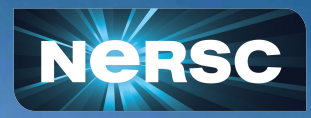

Woo-Sun Yang User Engagement Group

May 13, 2024

# **Tutorial on Using TotalView**

• Instructors:

Larry Edelstein, John DelSignore and Bill Burns (Perforce Software)

- Change Zoom name: 'GivenName LastName'
   Click "Participants", then "More" next to your name to rename
- Training agenda and presentation slides, videos, etc. available at <u>https://www.nersc.gov/users/training/events/2024/debugging-challenging</u> <u>-memory-and-gpu-problems-with-totalview-may-13-2024/</u>
- Gdoc for Q&A (instead of Zoom chat): <u>https://tinyurl.com/3bx5bfsf</u>
- Survey: <u>https://tinyurl.com/mrt66mkp</u>
- Planning an **Office Hours** session on Debugging with TotalView

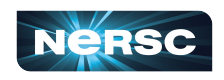

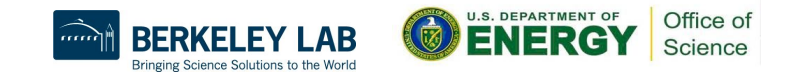

### Exercises

• Example codes in /global/cfs/cdirs/training/2024/TotalView\_May2024

\$ cp -r /global/cfs/cdirs/training/2024/TotalView\_May2024 .

 Perlmutter CPU and GPU nodes are reserved for today's tutorial (8:30-11:30 am)

```
$ salloc -C gpu -N 1 --gpus-per-node=4 -q interactive -t 30 \
    -A ntrain7 --reservation=tv_g
$ salloc -C cpu -N 1 -q interactive -t 30 \
    -A ntrain7 --reservation=tv_c
```

 If all the reserved nodes are taken, use your own project account or submit a non-interactive batch job

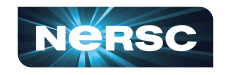

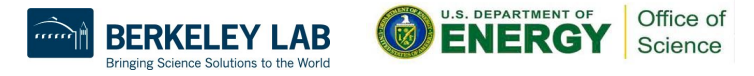

### X Window GUI over Internet Is Painfully Slow...

- NoMachine (formerly NX)
  - Improves X window performance X window "accelerator"
  - Install & configure: <u>https://docs.nersc.gov/connection/nx</u>
- TotalView software for Remote Connections
  - Download: <u>https://totalview.io/success/downloads</u>
  - Configure:

https://docs.nersc.gov/tools/debug/totalview/#remote-conne ctions

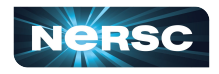

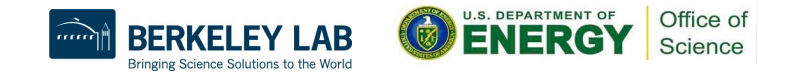

# Using NoMachine (NX)

#### (1) Connect to Perlmutter

#### (2) Run on Perlmutter

### (3) TotalView window

|              |                                                                 |            |                  |         | srun <jacobi_mpi>.13 - Rank 13, Thread 13.1 (Stopped) - TotalView 2024.1 (</jacobi_mpi>     | on nid004082)   |                  |                                 |  |  |
|--------------|-----------------------------------------------------------------|------------|------------------|---------|---------------------------------------------------------------------------------------------|-----------------|------------------|---------------------------------|--|--|
|              | Eile Edit Group Process Intread Action Points Debug Window Help |            |                  |         |                                                                                             |                 |                  |                                 |  |  |
| File Edit    | Group (Control)                                                 |            | II 📕 IÞ e        | 5 🕙     | 🚺 HE 🖊 🚺 🛊 ReplayEngine 💿 ┥ 🖆 🖆 🖄 E4 H 🗷 🕏                                                  | J               |                  |                                 |  |  |
| eplayEnc     |                                                                 |            |                  |         |                                                                                             |                 |                  |                                 |  |  |
| otalViev     | Processes & Th., X                                              | _ookup     | File or Fu # Doc |         | Start Page ¥ dl debug state ¥ jacobi mpl 190 ¥                                              | Call Stack ×    |                  |                                 |  |  |
| otalViev     | 1 2 3 =                                                         |            |                  |         | 12 real :: tol : convergence tolerance threshold<br>13 real :: omega : relaxation parameter | =               |                  |                                 |  |  |
| otalViev     | Description                                                     | #P #       | T 🔺 Members      |         | 14 integer i, j, k<br>15 real h, utmp, diffnorm                                             | E jacobi_       | mpi              |                                 |  |  |
| talvier      |                                                                 | 1          | 16.1             |         | 18 integer np, myid<br>17 integer js, je, js1, je1                                          | (E) main        |                  |                                 |  |  |
| 2            |                                                                 | 1          | 17.1             |         | 18 integer nbr_down, nbr_up, status(mpi_status_size), ierr                                  |                 |                  |                                 |  |  |
| talViev<br>o |                                                                 | 1          | 1 18.1           |         | 20 call mpi_init(ierr)<br>21 call mpi_comm_size(mpi_comm_world.np.ierr)                     | Info            | _                |                                 |  |  |
| ,<br>talViev |                                                                 | 1          | l 19.1           |         | <pre>22 call mpi_comm_rank(mpi_comm_world,myid,ierr) 23</pre>                               | Local Variables | ж                |                                 |  |  |
| 1<br>tolviou |                                                                 | 1          | 1 20.1           |         | 24 nbr_down = mpi_proc_null                                                                 | Name            | Туре             | Value                           |  |  |
| B            |                                                                 | 1          | 21.1             |         | 26 if (myid > 0) nbr_down = myid - 1                                                        | diffnorm        | real(kind=4)     | 0                               |  |  |
| talViev      |                                                                 | 1          | 22.1             |         | 27 1f (my1d < np - 1) nbr_up = my1d + 1<br>28                                               | f.              | real(kind=4),all | (real(kind=4),allocatable::(:,; |  |  |
| /<br>talView |                                                                 | 1          | 1 23.1           |         | 20   Read in problem and solver parameters.                                                 | h               | real(kind=4)     | 0                               |  |  |
|              |                                                                 | 1          | 1 24.1           |         | Data View X Command Line X Input/Output X Logger X Array View X                             | 1               | integer(kind=4)  | 0 (0x0000000)                   |  |  |
| talVie.<br>1 | 💌 srun (S3)                                                     | 1          | 1 p1             |         | $ \Phi  \leftrightarrow \rightarrow$                                                        | ierr            | integer(kind=4)  | 0 (0x0000000)                   |  |  |
| talViev      |                                                                 | _          |                  |         | Name Type Thread ID Value                                                                   | i               | integer(kind=4)  | 0 (0x0000000)                   |  |  |
| 9            | Configure                                                       | _          |                  |         | [Add New Expression]                                                                        | je              | integer(kind=4)  | 0 (0x0000000)                   |  |  |
|              | Action Points ×                                                 | Replay Boo | kmarks 🗏         |         |                                                                                             | je1             | integer(kind=4)  | 0 (0x0000000)                   |  |  |
|              | ID Type Sto                                                     | p Lo       | cation Line =    | unctior |                                                                                             | js              | integer(kind=4)  | 0 (0x0000000)                   |  |  |
|              |                                                                 |            |                  |         |                                                                                             | js1             | integer(kind=4)  | 0 (0x00000000)                  |  |  |
|              |                                                                 |            |                  |         |                                                                                             |                 | interes(kinded)  | 259425456 (0-1000000)           |  |  |

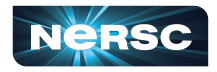

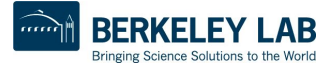

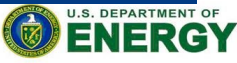

### **Remote Connections**

- Full installation of the tool on a local machine
- Use it for establishing remote connections

- Connection Name: perlmutter
- Remote Host(s): <account\_name>@perImutter.nersc.gov
- TotalView Remote Installation Directory: /global/common/software/nersc9/toolworks/ totalview.default/bin
- Use sshproxy's keys for password-less ssh

|   | •                     | Preferences                                                                                                    |  |  |  |  |  |  |  |  |
|---|-----------------------|----------------------------------------------------------------------------------------------------|--|--|--|--|--|--|--|--|
|   | DISPLAY               | Remote Connections                                                                                                    |  |  |  |  |  |  |  |  |
|   | ACTION<br>POINTS      | Create a configuration to launch the TotalView debugger on a remote host.                                                                                                    |  |  |  |  |  |  |  |  |
| 2 | SEARCH<br>PATH        | Provide the necessary information to reach the host and the debugger.                                                                                                    |  |  |  |  |  |  |  |  |
| 1 | PARALLEL              | Select a configuration to edit: perimutter v or create a new configuration                                                                                                    |  |  |  |  |  |  |  |  |
| Ъ | REMOTE<br>CONNECTIONS | Connection Name                                                                                                    |  |  |  |  |  |  |  |  |
| 6 | TOOL BAR              | Provide a name for your connection.                                                                                                    |  |  |  |  |  |  |  |  |
|   | LABS                  | perfmutter         Remote Host(s)         Provide a comma separated list of SSH hosts in the form: user@host1, user@host2         etvis@perfmutter.nersc.gov]         Prizet Key File         Specify an optional local private key (e.gpem or .ppk) file to use for the SSH connection.         /my/pat/my_key.pem         CotalView Remote Installation Directory         Enter the path to the totalview executable or leave blank if totalview is in your path.         /global/common/software/nersc9/toolworks/totalview.default/bin         Remote Command(s)         Enter optional shell commands to execute or source a remote script before starting remote TotalView debugger         module load totalview         Remote TotalView Arguments         Enter totalview arguments for starting remote TotalView debugger         remote totalview arguments |  |  |  |  |  |  |  |  |
|   |                       | Delete Configuration                                                                                                    |  |  |  |  |  |  |  |  |

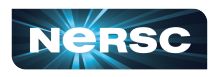

# Thank You!

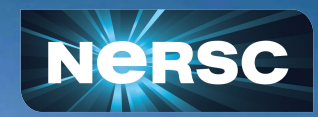